## Notificación Electrónica

#### Instructivo para la Consulta de Abogados y otros usuarios receptores de Notificaciones Electrónicas

de

### Corte de Justicia

#### Fuero Laboral Distrito Centro

## **Fuero Penal Distrito Centro**

Fecha: 03/07/2020

#### Introducción

El presente instructivo muestra el acceso y utilización de los procedimientos de consulta de notificaciones electrónicas por parte de Abogados y otras partes intervinientes (psicólogos, asistentes sociales, servicio médico, Fiscales, Defensores y Asesores del Ministerio Público, etc.) en la causa, a través del portal del Poder Judicial de Salta.

#### Ingreso sistema

Se ingresa al sistema por la página principal del Poder Judicial de Salta (<u>www.justiciasalta.gov.ar</u>), sección *Portal de Servicios para Abogados*, alternativamente opciones *Corte de Justicia* o *Fuero Penal* o *Fuero Laboral*, y luego seleccionando *Notificación Electrónica*.

Allí se ingresa el número de matrícula o usuario y la contraseña correspondiente. La pantalla de acceso es la siguiente.

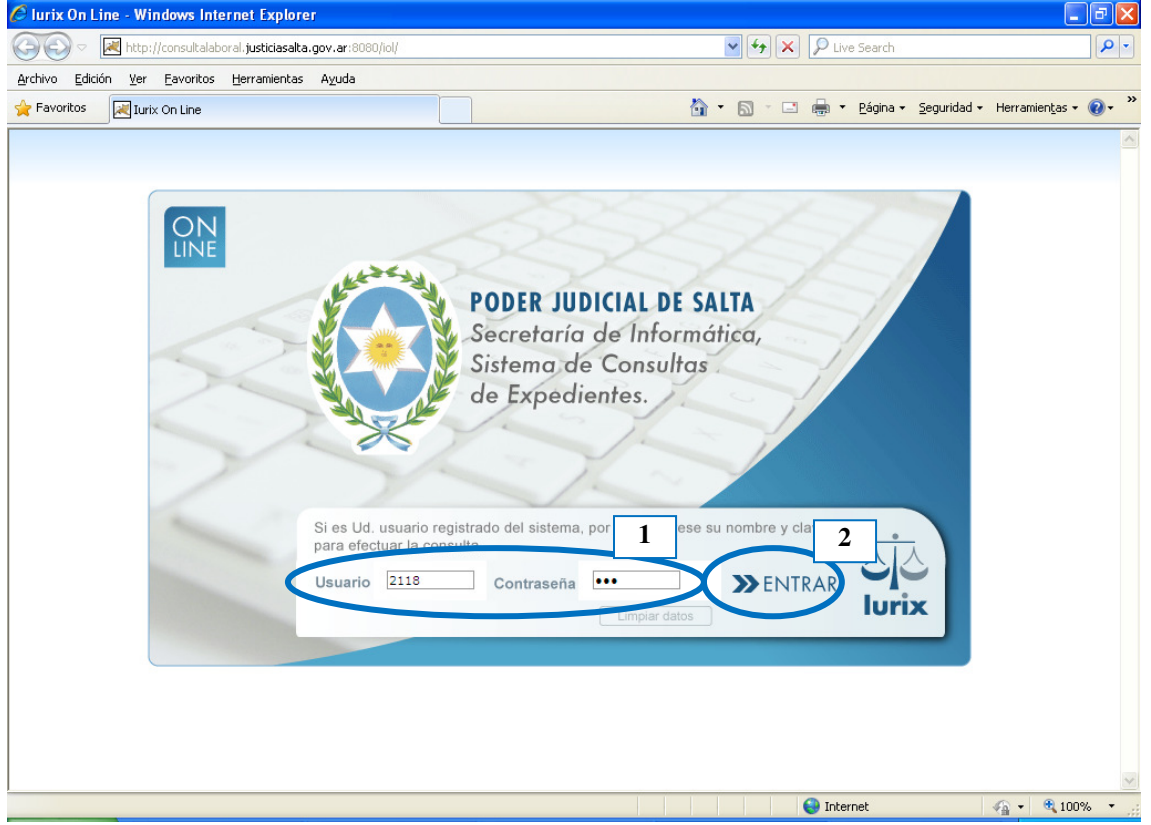

# Si el abogado no cuenta con matrícula/usuario y contraseña correspondientes, debe solicitar su alta en el Colegio de Abogados y Procuradores de la Provincia de Salta.

Si el usuario es un perito externo o síndico, y no cuenta con usuario y contraseña correspondientes, debe solicitar su alta en la Secretaría de Corte de Actuación – Área de Tareas Generales de la Corte de Justicia de Salta, o en el caso usuario internos del Poder Judicial de Salta (psicólogos, asistentes sociales, servicio médico interno) debe dirigirse a la Secretaría de Informática del Poder Judicial de Salta.

#### Secretaría de Informática

NE-InstructivoUsuarioConsulta-IOL.doc

El ingresar al sistema, si existen notificaciones sin abrir por parte del usuario, el sistema muestra la siguiente leyenda:

| Existen al menos una Notificación Electrónica sin abrir. Para verla debe ingresar a la pestaña 'Notificaciones Electrónicas' |
|----------------------------------------------------------------------------------------------------|
| Aceptar                                                                                                    |

Una vez ingresado al sistema de consultas, se puede ingresar a la sección de Notificaciones Electrónicas a través de un clic en la siguiente opción. Seleccionando esta opción, el sistema muestra automáticamente las notificaciones electrónicas de los últimos 30 días.

| Recibidos - aleloprest × C Po  | ortada - Últimas Not 🗙 🔽   | aleloprestti - Yahoo7 🛛 🗙 🚺 Ou                                    | itlook.com - alelop 🗙     | Requerimiento                                                         | × Iurix On Line - Lista d                                                       | × Primer u Kana       | - 0 × |
|--------------------------------|----------------------------|-------------------------------------------------------------------|---------------------------|-----------------------------------------------------------------------|---------------------------------------------------------------------------------|-----------------------|-------|
| ← → C [] 10.18.100.245:        | 8080/iol_prueba/Que        | ryNotificElectronica                                              |                           |                                                                       |                                                                                 |                       | ☆ =   |
| 🔼 ownCloud 🗋 IurixWebCivil 📋 I | Nuevo Diario 🛛 🔝 Radio Sal | ta 🐽 FM 89.9 🚳 97.3fm - Brisba                                    | ane's wi 🛄 Punto Une      | 🗴 🚺 El Tribuno 🛛 Que                                                  | PasaSalta (i) InformateSalta                                                    | Serfil 🕼 lanacion.com | »     |
|                                |                            | Lucix 1 de co                                                     | onsulta de expedie        | ntes                                                                  | Usuario: SIN LETRADO SIN<br>LETRADO<br>Matricula: 99999<br><u>Cerrar Sesión</u> |                       | ^     |
|                                | Lista diari                | Notificaciones Descargar<br>Electrónicas Resultados               | 5                         |                                                                       |                                                                                 | _                     |       |
|                                | Notificaciones Elect       | inione                                                            |                           | 2                                                                     | Este sistema opera en estapa de pru                                             | eba                   |       |
|                                | Fecha [                    | Desde: 24 🔻 Abril 🔻 201                                           | 6 Fecha Hasta             | a: 29 🔻 Abril 🔻                                                       | 2016                                                                            |                       |       |
|                                | Loca                       | alidad: 1 - Capital 🔻                                             |                           |                                                                       |                                                                                 |                       |       |
|                                | Organ                      | nismo: todos                                                      | •                         |                                                                       |                                                                                 |                       |       |
|                                | Secr                       | etaría: todas                                                     |                           | •                                                                     |                                                                                 |                       |       |
|                                | Nro Exper                  | fiente:/                                                          |                           |                                                                       |                                                                                 |                       |       |
|                                | Notificaciones s           | in leer 🗌                                                         |                           |                                                                       |                                                                                 |                       |       |
|                                | Buscar Limpiar             | Notificaciones Electrónicas desde el                              | día: 24 de Abril de 201   | 6 hasta el día: 29 de Abril                                           | de 2016                                                                         |                       |       |
|                                | Expedientes Encontrad      | ns 34                                                             | ula. 24 de Abril de 20.   | to frasta el ula. 25 de Abril                                         | 100 2010                                                                        |                       |       |
|                                | Expediente                 | Caratula                                                          | Organismo -<br>Secretaría | Extracto                                                              | Fecha y Hora Recep.                                                             |                       |       |
|                                | SIN - 1 - 11               | RELEVAMIENTO GRAL. DEL AREA<br>DE PATRIMONIO - VERIFICACION<br>DE | MESA DE LA CORTE -        | CEDULA PARA<br>NOTIFICACIONES<br>ELECTRON - LETRADO DE<br>PRUEBA - AR | 29/4/2016 - 9:22 hs.                                                            |                       |       |
|                                | SIN - 1 - 11               | RELEVAMIENTO GRAL. DEL AREA<br>DE PATRIMONIO - VERIFICACION<br>DE | MESA DE LA CORTE -        | CEDULA PARA<br>NOTIFICACIONES<br>ELECTRON - LETRADO DE<br>PRUEBA - AR | 29/4/2016 - 9:22 hs.                                                            |                       |       |
|                                | SIN - 1 - 11               | RELEVAMIENTO GRAL. DEL AREA<br>DE PATRIMONIO - VERIFICACION<br>DE | MESA DE LA CORTE -        | CEDULA PARA<br>NOTIFICACIONES<br>ELECTRON - LETRADO DE<br>PRUEBA - AV | 29/4/2016 - 9:22 hs.                                                            |                       |       |
|                                | SIN - 1 - 11               | RELEVAMIENTO GRAL. DEL AREA<br>DE PATRIMONIO - VERIFICACION<br>DE | MESA DE LA CORTE -        | CEDULA PARA<br>NOTIFICACIONES<br>ELECTRON - LETRADO D<br>PRUEBA - LA  | 29/4/2016 - 9:22 hs.                                                            |                       |       |
|                                | SIN - 1 - 11               | RELEVAMIENTO GRAL. DEL AREA<br>DE PATRIMONIO - VERIFICACION<br>DE | MESA DE LA CORTE -        | CEDULA PARA<br>NOTIFICACIONES<br>LECTRON - LETRAL 2 DE<br>PRUEBA - RI | 29/4/2016 - 9:22 hs.                                                            |                       |       |
|                                | CJS - 37406 - 16           | SANCHEZ, CARLOS ALBERTO -<br>CASACION                             | MESA DE LA COLTE -        | CEDULA PARA<br>NOTIFICACIONES<br>ELECTRON - LETRADO DE<br>PRUEBA - BE | 9/4/2016 - 9:22 hs.                                                             |                       |       |
|                                | CJS - 37406 - 16           | SANCHEZ, CARLOS ALBERTO -<br>CASACION                             | MESA DE LA CORTE -        | E-CEDULA DECRETOR<br>LENCIDO DE CLOEBA -<br>BELGRANO 456 Block 4      | 29/4/2016 - 9:22 hs.                                                            |                       |       |
|                                | SIN - 1 - 11               | RELEVAMIENTO GRAL. DEL AREA<br>DE PATRIMONIO - VERIFICACION<br>DE | MESA DE LA CORTE -        | CEDULA PARA<br>NOTIFICACIONES<br>ELECTRON - LETRADO DE<br>PRUEBA - 25 | 29/4/2016 - 9:12 hs.                                                            |                       |       |
|                                | CTN 1 11                   | RELEVAMIENTO GRAL. DEL AREA                                       | MECA DE LA CODTE          | CEDULA PARA<br>NOTIFICACIONES                                         | 20/4/2016 0:12 ba                                                               |                       | -     |

# **IMPORTANTE:** La columna de *Fecha y Hora Recep*. Indica la fecha de publicación de la notificación, e indica el inicio del plazo legal de la notificación correspondiente.

El sistema detecta si hay notificaciones sin abrir anteriores al rango de fechas que muestra por defecto, e indica al usuario la siguiente leyenda al momento de hacer un click en el botón *Notificaciones Electrónicas*:

| Existen Notificaciones sin abrir anteriores al día 23/09/2018 |  |
|---------------------------------------------------------------|--|
| Aceptar                                                       |  |

Realizando un clic sobre el *Extracto* de la notificación se tiene acceso a los detalles de la misma:

Poder Judicial de la Provincia de Salta Consulta Notificaciones Electrónicas Corte de Justicia – Fuero Laboral Centro – Fuero Penal Centro

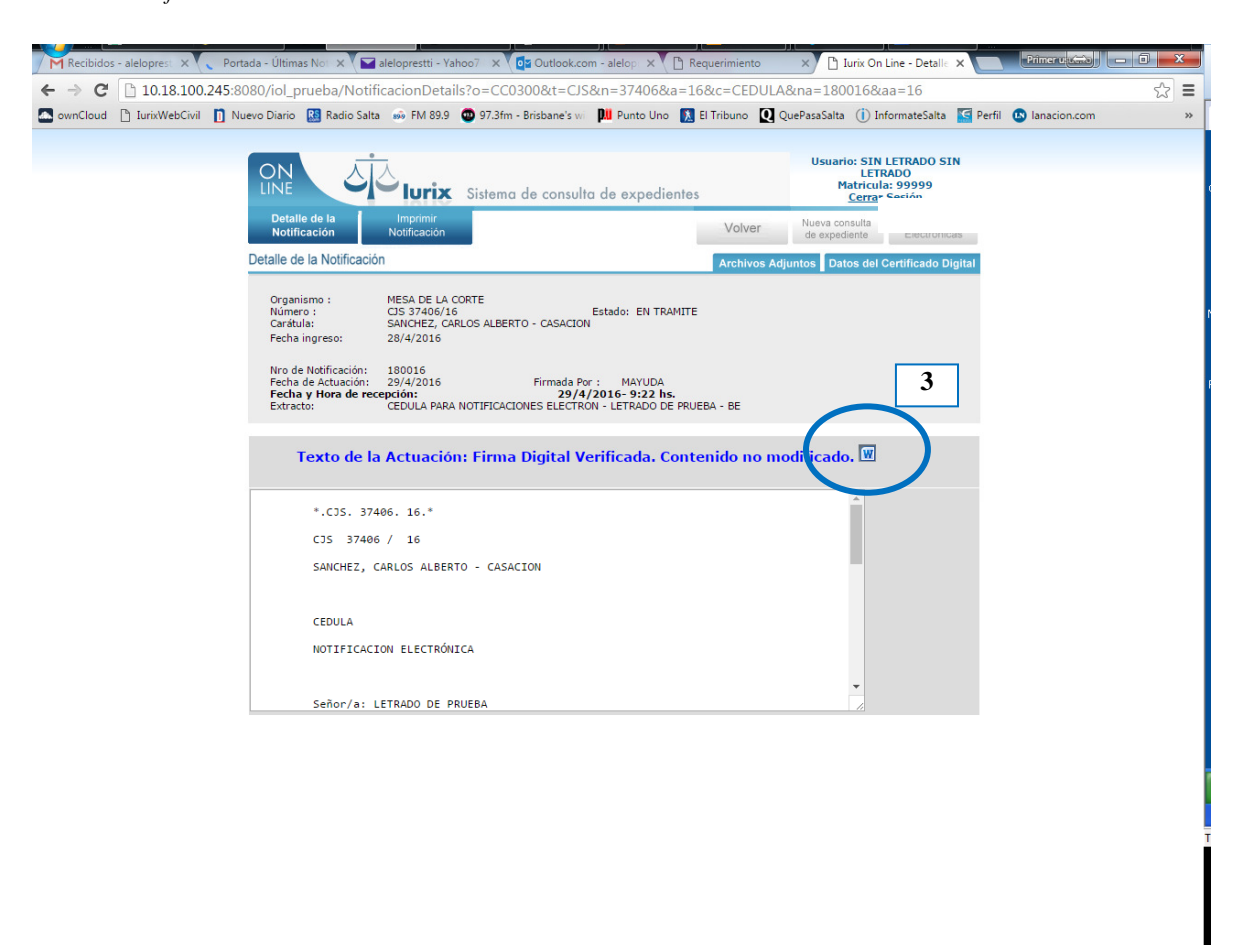

A partir de esta pantalla puede visualizarse e imprimir el texto de la notificación, como así también ver si la misma tiene Adjuntos y quién es el firmante de la misma.

Para ver el texto de la notificación, se hace un clic sobre el botoncito señalado en el paso 3 de la figura anterior, y se abre a continuación la notificación en formato PDF.

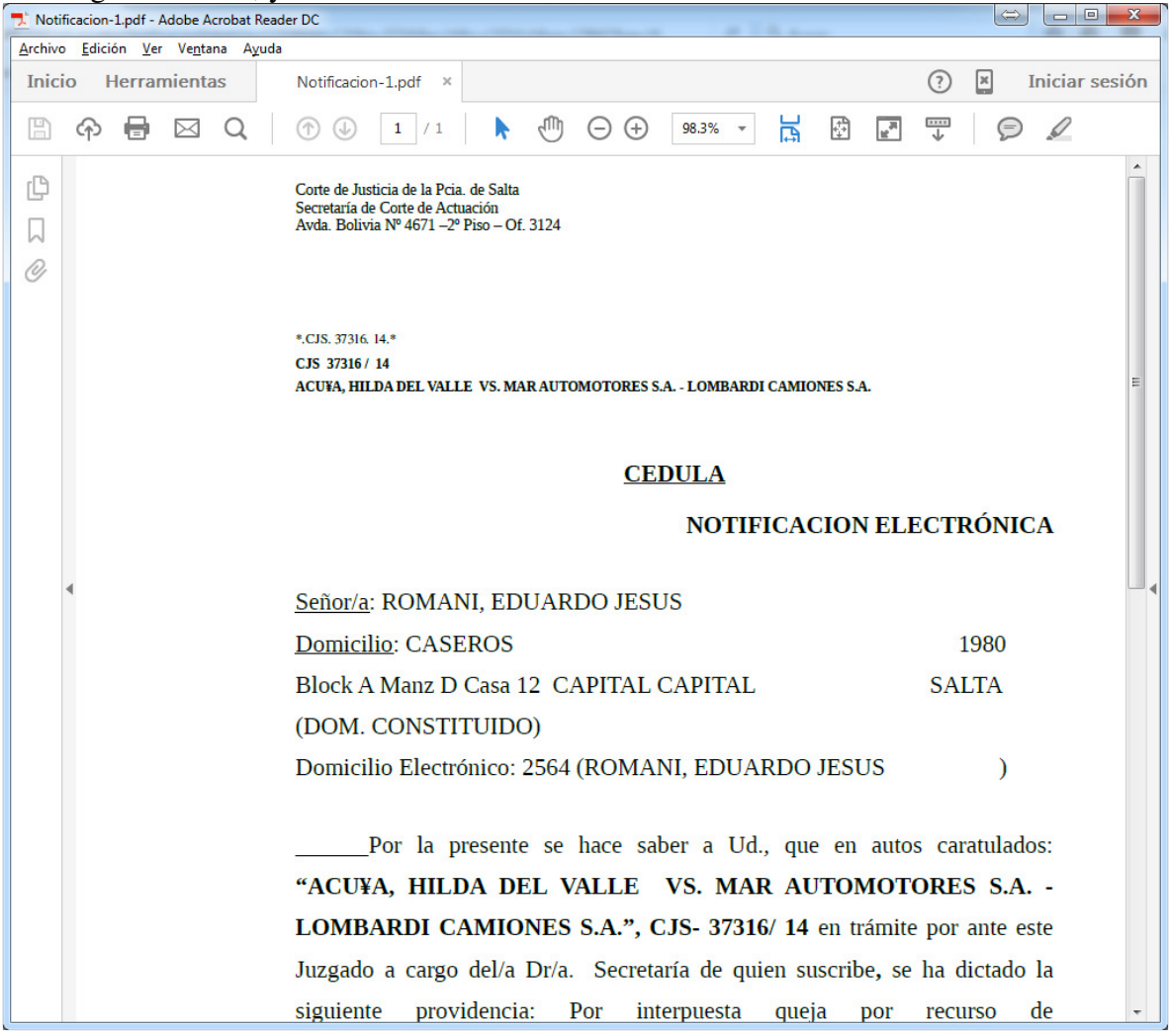

Haciendo clic en *Archivos Adjuntos* puede desplegarse el listado de adjuntos como así también realizar la apertura de los mismos para su lectura:

Poder Judicial de la Provincia de Salta Consulta Notificaciones Electrónicas Corte de Justicia – Fuero Laboral Centro – Fuero Penal Centro

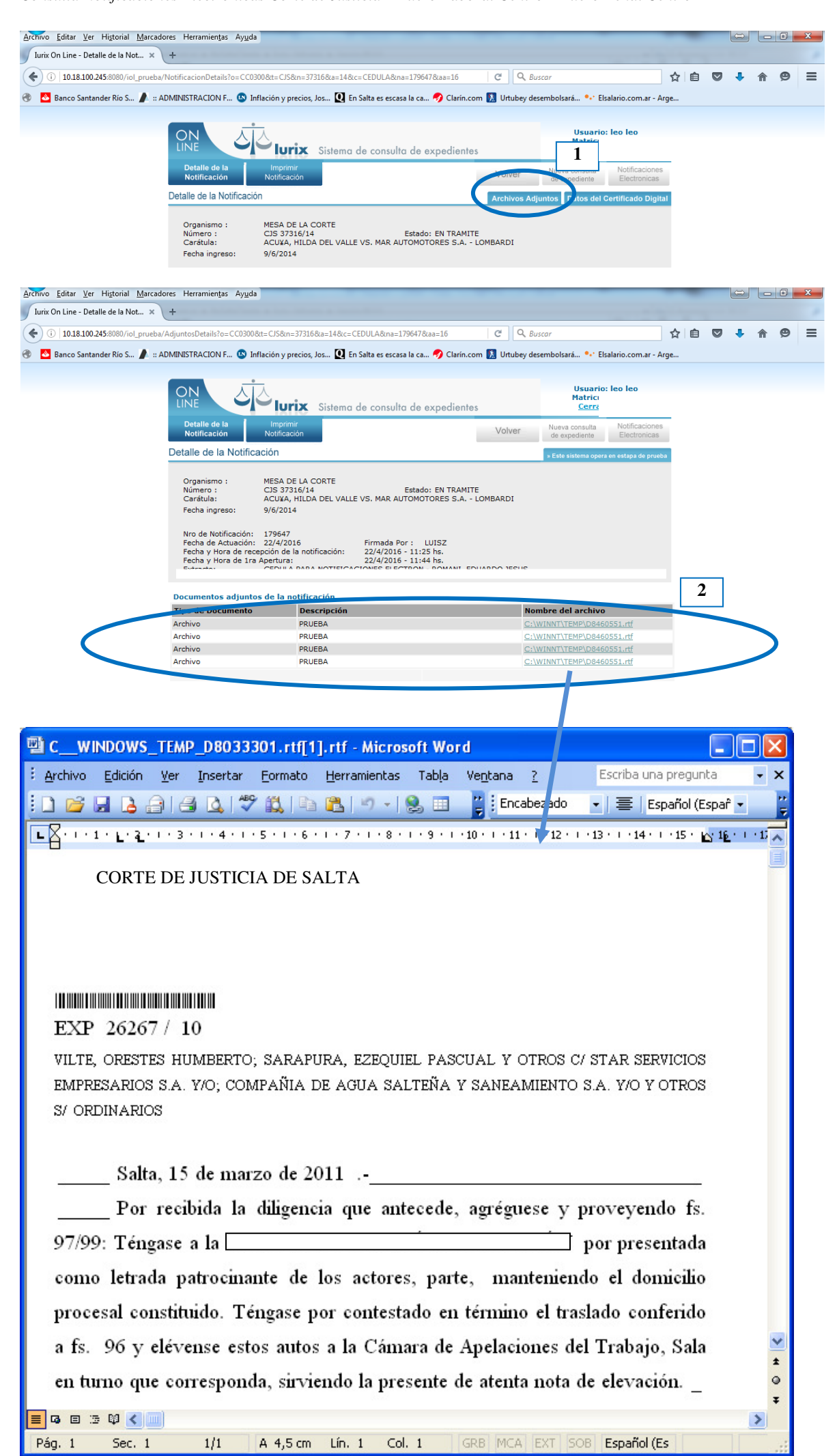

Finalmente para corroborar los datos del firmante de la notificación, se accede de la siguiente manera:

Poder Judicial de la Provincia de Salta Consulta Notificaciones Electrónicas Corte de Justicia – Fuero Laboral Centro – Fuero Penal Centro

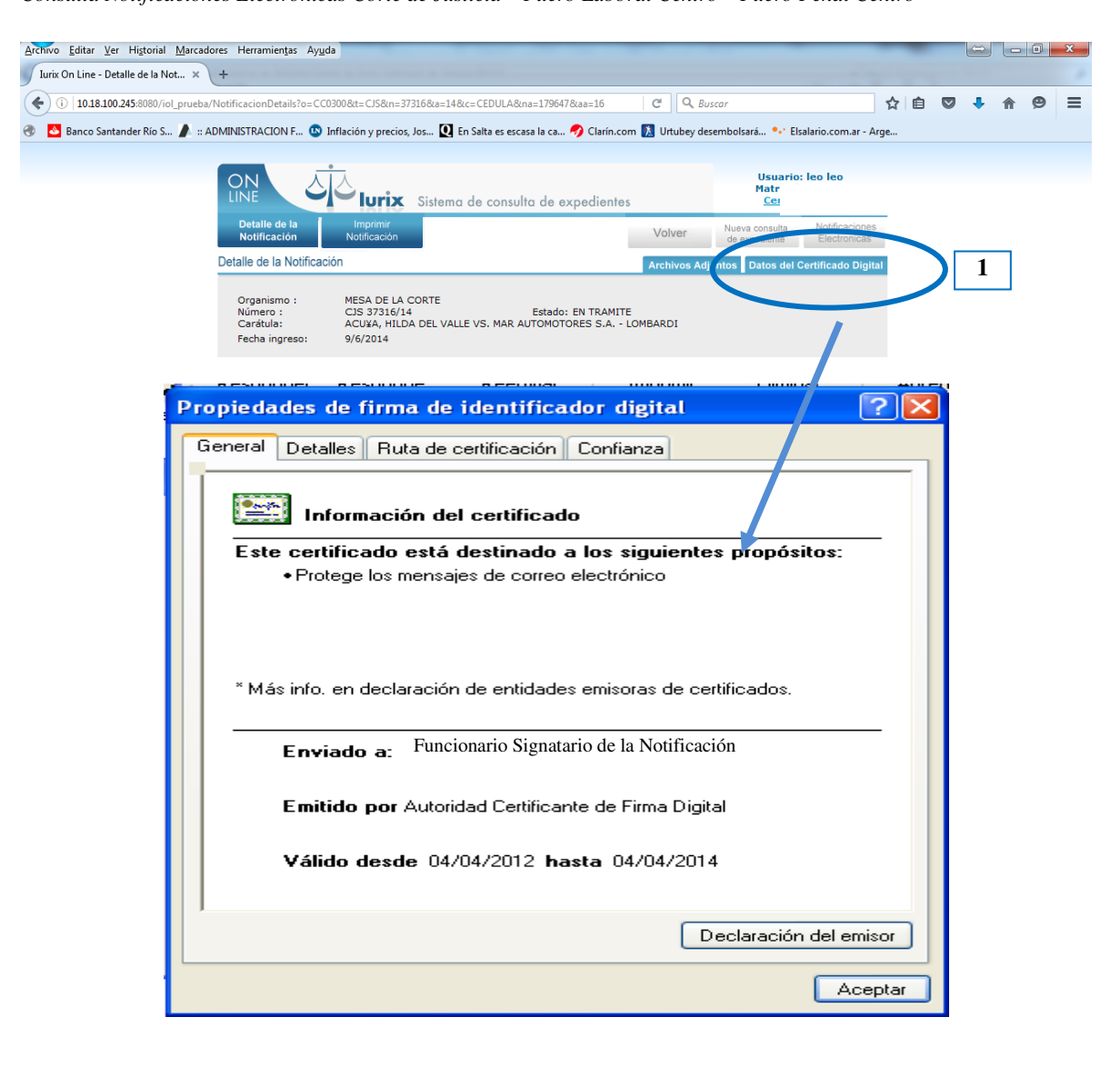